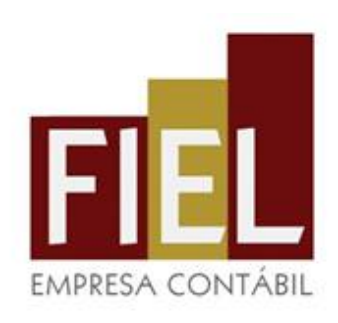

# MANUAL DE

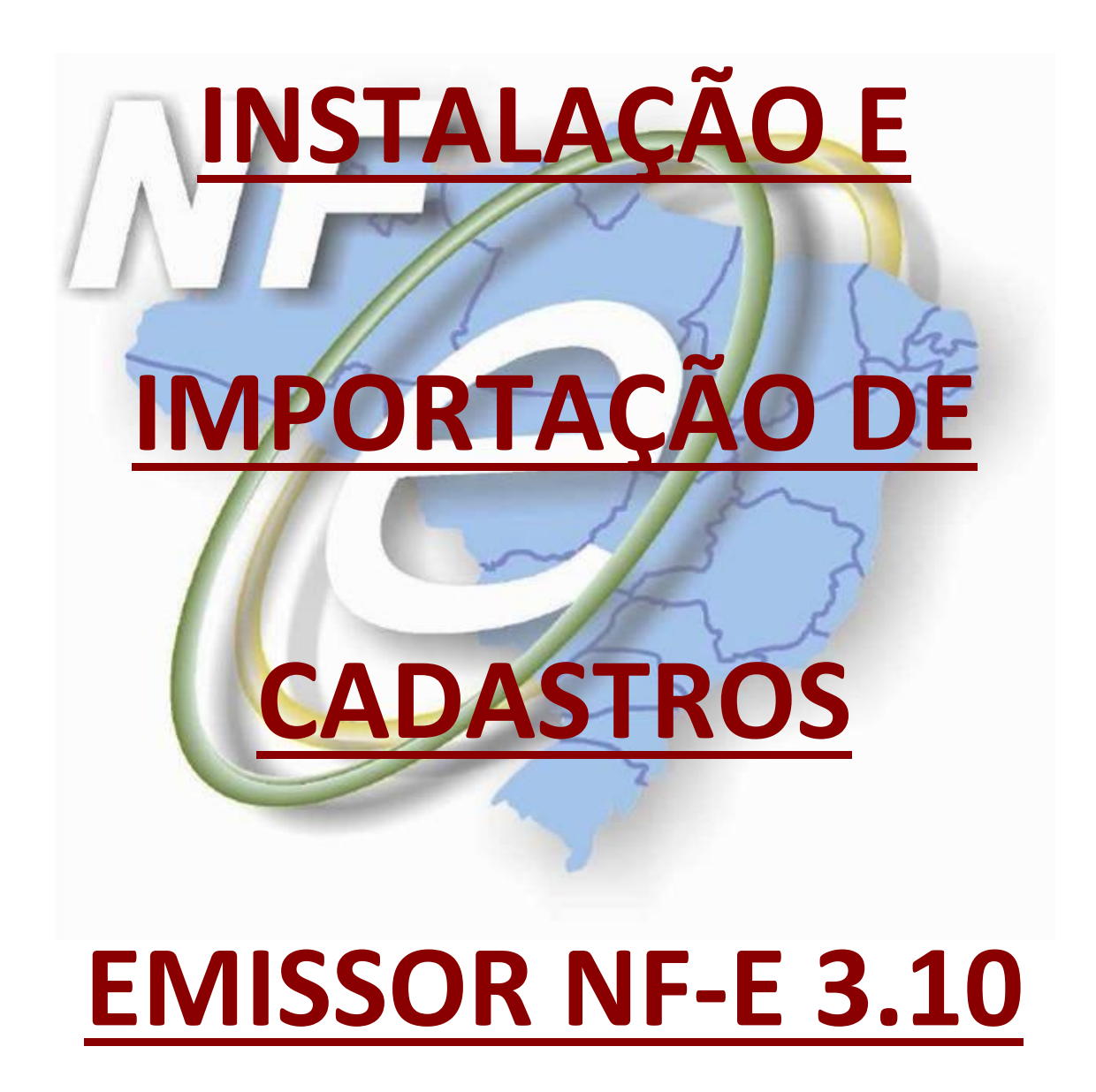

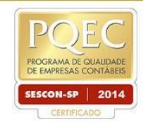

www.fielcontabil.com.br

Prezado cliente, informamos que a partir de **01/04/2015** o leiaute versão 2.0 da NF-e será descontinuado. O emissor NF-e para leiaute versão 3.10 já está disponível para download para

homologação <u>(www.emissornfehom.fazenda.sp.gov.br)</u> e produção <u>(www.emissornfe.fazenda.sp.gov.br)</u>. Recomendamos que a instalação e homologação da nova versão seja feita o mais breve possível, evitando possíveis transtornos por uma migração de última hora. Sugerimos manter o emissor para NF-e leiaute versão 2.0 instalado para fins de consulta dos documentos fiscais emitidos neste aplicativo, dada a impossibilidade de importar as NF-es da versão 2.0 na versão 3.10 por incompatibilidade de schemas. Os cadastros básicos

(produtos, clientes, transportadores e emitentes) poderão ser exportados da versão 2.0 e importados na versão 3.10. Informamos que o ambiente de homologação (testes) da versão 2.0 do leiaute de NF-e fica desativado a partir de 16/03/2015.

| 🖗 Emissor gratuito de Nota Fiscal Eletrônica (NF-e) | 승규는 그는 것은 것은 것은 것은 것은 것을 많이 많이 많이 많이 많이 많이 많이 많이 많이 없다.                  | _ <b>-</b> ×     |
|-----------------------------------------------------|--------------------------------------------------------------------------|------------------|
| Notas Fiscais Emitente Cadastros Sistema Ajuda      |                                                                          |                  |
| Emtente                                             |                                                                          |                  |
| Razão Social:                                       | CNP3: IE:                                                                |                  |
|                                                     | Cadastro de Emitentes                                                    |                  |
| Filtro de Pesquisa                                  |                                                                          |                  |
| CNPJ                                                |                                                                          |                  |
| Nome/Razão Social                                   | 💱 Aviso do NF-e                                                          |                  |
| Pesguisar Nova Pesguisa                             |                                                                          |                  |
|                                                     | Prezado Contribuinte                                                     |                  |
|                                                     |                                                                          | Página 1 de 1    |
| CNPJ Inscrição Estadual                             | Informamos que a partir de 01/04/2015 o leiaute versão 2.0 da NF-e será  |                  |
| 49.047.061/0001-01 000.000.000                      | descontinuado.                                                           |                  |
|                                                     |                                                                          |                  |
|                                                     | 0 emissor NF-e para leiaute versão 3.10 já está disponível para download |                  |
|                                                     | para homologação (www.emissornfehom.fazenda.sp.gov.br) e produção        |                  |
|                                                     | (www.emissornfe.fazenda.sp.gov.br).                                      |                  |
|                                                     | Deservadares que a instalação a berelegação de vero reveão seis feite e  |                  |
|                                                     | mecomendamos que a instalação e nomologação da nova versão seja feita o  |                  |
|                                                     | mais breve possivei, evitando possiveis transformos por uma migração de  |                  |
|                                                     | ditima nora.                                                             |                  |
|                                                     | Sugerimos manter o emissor para NE-e lejaute versão 2.0 instalado para   |                  |
|                                                     | fins de consulta dos documentos fiscais emitidos neste anlicativo dada a |                  |
|                                                     | impossibilidade de importar as NE-as da varsão 2.0 na varsão 3.10 nor    |                  |
|                                                     | incompatibilidada da enhamas. Os cadastros básicos (produtos clientas    |                  |
|                                                     | transmentaderes e emitentes) rederão ser ermentados da versão 2.0 e      |                  |
|                                                     | transportadores e emitentes) poderao ser exportados da versão 2.0 e      |                  |
|                                                     | Importados na versao 3.10.                                               |                  |
|                                                     | OK                                                                       |                  |
|                                                     |                                                                          |                  |
|                                                     |                                                                          |                  |
|                                                     |                                                                          |                  |
|                                                     |                                                                          |                  |
|                                                     |                                                                          |                  |
| Inidar Indur Detainar Exclur                        | mportar Backup Restore Sar                                               |                  |
| 107 -                                               |                                                                          |                  |
| NF-E                                                |                                                                          |                  |
|                                                     | S 9                                                                      | PT 🔺 📴 🔐 🗤 10:55 |
|                                                     |                                                                          | 23/03/2013       |

### Passo-a-Passo para as migrações dos cadastros da versão 2.0 para 3.10:

1. Exportar Cadastro de Emitente.

| Emissor gratuito de Nota Fiscal Eletrônica (NF-e) |                                     |                |                         |
|---------------------------------------------------|-------------------------------------|----------------|-------------------------|
| Notas Fiscais Emitente Cadastros Sistema Ajuda    |                                     |                |                         |
| Emtente<br>Deste Cartel                           |                                     | CND.1. 15-     |                         |
| Razau Sucia:                                      |                                     | Line IC:       |                         |
| Filtro de Perquisa                                | Cadastro de En                      | nitentes       |                         |
| CNPJ                                              |                                     |                |                         |
| Nome/Razão Social                                 | -                                   |                |                         |
|                                                   |                                     |                |                         |
| Pesquisar Nova Pesquisa                           |                                     |                |                         |
|                                                   |                                     |                | Página 1 de 1           |
| CNPJ z vricão Estadual                            |                                     | Razão Social † |                         |
| 49.047.061/0001-01         000.000.000.00         | fiel empresa contabil Itda          |                |                         |
|                                                   |                                     |                |                         |
|                                                   |                                     |                |                         |
|                                                   |                                     |                |                         |
|                                                   |                                     |                |                         |
|                                                   |                                     |                |                         |
|                                                   |                                     |                |                         |
|                                                   |                                     |                |                         |
|                                                   |                                     |                |                         |
|                                                   |                                     |                |                         |
|                                                   |                                     |                |                         |
|                                                   |                                     |                |                         |
|                                                   |                                     |                |                         |
|                                                   |                                     |                |                         |
|                                                   |                                     |                |                         |
|                                                   |                                     |                |                         |
|                                                   |                                     |                |                         |
|                                                   |                                     |                |                         |
|                                                   | < < 1                               | > >1           |                         |
|                                                   |                                     |                |                         |
| Iniciar Incluir Detalhar Excluir In               | portar Exportar Backup Restore Sair |                |                         |
| NE.e                                              |                                     |                |                         |
|                                                   |                                     | -              | 14-59                   |
|                                                   | S 💡 🖿 🦉                             |                | PT 🔺 🛃 🔐 📶 🍫 25/03/2015 |
|                                                   |                                     |                |                         |

 Localizar pasta onde serão armazenados os arquivos exportados (criar uma pasta de fácil acesso).

| Emissor gratuito de Nota Fiscal Eletrônica (NF-e)                                                                                                    |                                     |
|----------------------------------------------------------------------------------------------------|-------------------------------------|
| Notas Fiscais Emitente Cadastros Sistema Ajuda                                                                                                    |                                     |
| Entente                                                                                                    |                                     |
| Kazao Sodali Cursi ani                                                                                                    |                                     |
| Cadastro de Emitentes                                                                                                    |                                     |
| CNP                                                                                                    |                                     |
| Nome/Razão Social                                                                                                    |                                     |
| Pesquiser Nova Pesquisa                                                                                                    |                                     |
| - Contract - Tanta - Contract - Contract - C |                                     |
|                                                                                                    | Pagna 1 de 1                        |
| C/VPJ Inscrição Estadual Razão Social y                                                                                                    |                                     |
| 💱 Exportação de Arquivos                                                                                                    |                                     |
| Exportação de Arquivos                                                                                                    |                                     |
| Tipo: 💿 Arquivo TXT 🔷 Arquivo XML                                                                                                    |                                     |
| Local                                                                                                    |                                     |
|                                                                                                    |                                     |
| Exportar Fechar                                                                                                    |                                     |
|                                                                                                    |                                     |
|                                                                                                    |                                     |
|                                                                                                    |                                     |
|                                                                                                    |                                     |
|                                                                                                    |                                     |
|                                                                                                    |                                     |
|                                                                                                    |                                     |
|                                                                                                    |                                     |
|                                                                                                    |                                     |
|                                                                                                    |                                     |
|                                                                                                    |                                     |
| Iniciar Induir Detalhar Excluir Importar Exportar Badkup Restore Sair                                                                                                    |                                     |
|                                                                                                    |                                     |
| N-e                                                                                                    | 14.50                               |
|                                                                                                    | <sup>9</sup> T 🔺 🛃 🔐II 🌆 25/03/2015 |

| 7 Emissor gratuito de Nota Fiscal Eletrônica (NF-e)                                                                                                    |                       | _ <b>-</b> ×                        |
|----------------------------------------------------------------------------------------------------|-----------------------|-------------------------------------|
| Notas Fiscais Emitente Cadastros Sistema Ajuda                                                                                                    |                       |                                     |
| Emitente<br>Razão Social:                                                                                                    | CNP3: IE:             |                                     |
|                                                                                                    | Cadastro de Emitentes |                                     |
| Filt of Pequia<br>CRP3<br>Nome (Razão Social<br>Pequise Nova Pequisa<br>CRP3<br>Inscrição Estadual<br>(Pequise Rova Pequisa<br>(Pequise Rova Pequisa<br>(Pequise Rova Pequisa<br>(Pequise Rova Pequisa<br>(Pequise Rova Pequisa<br>(Pequise Rova Pequisa<br>(Pequise Rova Pequisa<br>(Pequisa Rova Pequisa<br>(Pequisa Rova Pequisa Rova Pequisa<br>(Pequisa Rova Pequisa<br>(Pequisa Ro | Hecionar Arquivo      | Pógina 1 de 1                       |
| Iniciar Incluir Detalhar Excluir Importar Exporta                                                                                                    | Backup Restore Sair   |                                     |
|                                                                                                    |                       |                                     |
| NF-e                                                                                                    |                       |                                     |
| 🛞 ⋵ 📋 o 📭 🔇 S 🤇                                                                                                    |                       | PT 🔺 📴 📴 .iil 🍬 15:01<br>25/03/2015 |

3. Ao encontrar o caminho escolhido clicar em exportar.

| Bytester Scale       CIP):       E:         Cadastro de Emitentes       CIP):       E:         Fitro de Pesquisa       CiP):       E:         CiP2:       E:       CiP3:       E:         Pesquisa:       CiP3:       E:         Pesquisa:       CiP3:       E:         Pesquisa:       CiP3:       E:         Pesquisa:       Pesquisa:       Pesquisa:         Pesquisa:       Pesquisa:       Pesquisa:                                                                                                    | 2/ Emissor gratuito de Nota Fiscal Eletrônica (NF-e)                                                                                                    | - 0 ×         |
|----------------------------------------------------------------------------------------------------|----------------------------------------------------------------------------------------------------|---------------|
| Entende<br>Razão Social:     CIP3:     E:       Cadastro de Emitentes       Filto de Pesquisa     Cadastro de Emitentes       Nome/Razão Social     Pesquisa       Pesquisa     Razão Social       Pesquisa     Razão Social       Pesquisa     Pesquisa       (NP)     Inscrição Estadual       fel empresa contabil Itás     Razão Social +       Pesquisa     Pesquisa       (NP)     Inscrição Estadual       fel empresa contabil Itás     Exportação de Arquivos       Tipo:     Arquivo XXII.       Localizar     Localizar                                                                                                    | Notas Fiscais Emitente Cadastros Sistema Ajuda                                                                                                    |               |
| Cadastro de Emitentes  Filtro de Pesquisa  CRP3 Nome/Razão Social  Pesquisa  Págra 1 de  CNP3 Instrição Estadual  Federaresa contabil Ital  CNP3 Instrição Estadual  Federaresa contabil Ital  CNP3 Instrição Estadual  Federaresa contabil Ital  CNP3 Instrição Estadual  Federaresa contabil Ital  CNP3 Instrição Centração de Arquivos  Exportação de Arquivos  Exportação de Arquivos  Exportação de Arquivos  Cubers Bruro Destado (DESCR NE 2/PMTENTE. tot Instricão Instricão Instricão Destado (DESCR NE 2/PMTENTE. tot Instricão Instricão Inst                                                                                                    | Emtente<br>Razão Social: CNPJ: IE:                                                                                                    |               |
| Přitro de Pesques<br>CRP3<br>Nova Pesques<br>Nova Pesques<br>Nova Pesques<br>Pégna 1 de<br>CRP3<br>Inscrição Estadual<br>Pégna 1 de<br>Pégna 2 de<br>Pégna 2 | Cadastro de Emitentes                                                                                                    |               |
| Págna 1 de CNP3 Inscrição Estadual fel empresa contabil Itida P49.047.061,0001-01 000.000.000 fel empresa contabil Itida Exportação de Arquivos Exportação de Arquivos Tipo:  Arquivo TXT Arquivo X11. Local: C: Liters ipruno Desktop/EXPORTAÇÃo BERGOR NEE 2/PMTENTE.txt Localizar                                                                                                    | Filtro de Pesquisa       CIP       Nome/Razão Social       Pesquisa       Nova Pesquisa                                                                     |               |
| CPP) Inscrição Estadual Rezão Social †<br>Presenção Estadual fei empresa contabil Itala Rezão Social †<br>Presenção de Arquivos<br>Fijo: O Arquivo TXT O Arquivo XHL<br>Local: C'Users/bruno Desktop/EXPORTAÇÃo de Arquivos NEE JPMITE/ILE Localizar                                                                                                    |                                                                                                    | Página 1 de 1 |
| Image: Wight of 1,0001-01       000.000.000       fiel empresa contabilitida         Image: Wight of 1,0001-01       000.000.000       fiel empresa contabilitida         Image: Wight of 1,0001-01       000.000.000       fiel empresa                                                                                                    | CNP3 Inscrição Estadual Razão Social +                                                                                                    |               |
|                                                                                                    | ✓         !49.047.061/0001-01         000.000.000         fiel empresa contabilitada                                                                        |               |
| Exporter Fechar                                                                                                    | Exportação de Arquivos<br>Tipo: O Arquivo TXT Arquivo XHL<br>Local: C:Users'Bruno Desktop D2HORTAÇÃO PRINSOR NEE 2PMITEME: tot Localizar<br>Exportar Fechar |               |
| Incer     Induit     Detaher     Exclur       NF-e     Image: Safe     Image: Safe                                                                                                    | Inder     Inder     Exder       NF-c     NF-c                                                                                                    |               |

| nissor gratuito de Nota Fiscal Eletrônica (NF-e)                                                                                                    |
|----------------------------------------------------------------------------------------------------|
| s Fiscais Emitente Cadastros Satema Ajuda                                                                                                    |
| atte<br>zão Sodal: CNP): IE:                                                                                                    |
| Cadastro de Emitentes                                                                                                    |
| Itro de Pesquisa<br>CMP Mome/Razão Social<br>Pesquisar Nova Pesquisa<br>Pégina 1 de 1                                                                                                    |
| CNP3 Inscrição Estadual Razão Social +                                                                                                    |
| Poortedoorder     Poortedoorder     Poorted |
|                                                                                                    |
| Inidar Induir Detahar Excluir Importar Exportar Badup Restore Sair                                                                                                    |
| e                                                                                                    |
| ) 🙆 📜 🖸 🔯 🧐 S 🧭                                                                                                    |

4. Exportar Cadastro de Cliente.

| 🖗 Emissor gratuito de l  | Nota Fiscal Eletrônica (NF-e)   |                                                | <u> </u>     |
|--------------------------|---------------------------------|------------------------------------------------|--------------|
| Notas Fiscais Emitence   | Cadastros Sistema Ajuda         |                                                |              |
| Emitente                 | Cliente Ctrl+Shiff-C            |                                                |              |
| Razao Social: tiel empri | E Procoto Carl Shift P          | C(V): 49.047.081/0001-01 IE: 000.000.000       |              |
| Determine de OF          |                                 | Avisos                                         |              |
| Não existe Nota E        | EFAZ Pendentes                  | manta na GEE&7                                 |              |
|                          | Ioour Eleitonida ent processo   |                                                |              |
| NF-e's em cont           | ingência com DANFE in           | npresso não transmitidas                       |              |
| Em Contingênc            | cia: Não existe Nota Fiscal Ele | etrônica não transmitida para a SEFAZ          |              |
| Em Contingênc            | cia via DPEC: Não existe Nota   | Fiscal Eletrônica não transmitida para a SEFAZ |              |
| Em Contingênc            | cia FS-DA: Não existe Nota Fis  | cal Eletrônica não transmitida para a SEFAZ    |              |
| Faixas de nume           | eração a serem inutiliza        | adas                                           |              |
| Não existe faixa d       | le numeração a ser inutilizada  | a                                              |              |
| Notas autorizad          | das pendentes de expo           | ortação para XML                               |              |
| Não existe Nota F        | iscal Eletrônica autorizada p   | endente de exportação para XML                 |              |
|                          |                                 | Fechar                                         |              |
|                          |                                 |                                                |              |
|                          |                                 |                                                |              |
|                          |                                 |                                                |              |
|                          |                                 |                                                |              |
|                          |                                 |                                                |              |
|                          |                                 |                                                |              |
|                          |                                 |                                                |              |
|                          |                                 |                                                |              |
|                          |                                 |                                                |              |
|                          |                                 |                                                |              |
|                          |                                 |                                                |              |
| NF-e                     |                                 |                                                |              |
| <b>A</b>                 | 🚞 🚺 🗖                           | О S 💯 - II с 2507                              | :04<br>/2015 |

5. Repetir passos 2 e 3.

| 🖗 Emissor gratuito de Nota Fiscal Eletrônica (NF-e) |                                          |
|-----------------------------------------------------|------------------------------------------|
| Notas Fiscais Emitente Cadastros Sistema Ajuda      |                                          |
| Emtente                                             |                                          |
| Kazau Sulai: Itel empresa contabili itoa            | CIRS: 45.047.057.0001-01 12: 000.000.000 |
| Elitro de Pesquisa                                  | le clientes                              |
| Nome/Razão Social                                   |                                          |
| CNPJ/CPF                                            | Inscrição Estadual                       |
| Pesquisar Nova Pesquisa                             |                                          |
|                                                     | Página 1 de                              |
| CNPJ/CPF Inscrição Estadual                         | Nome/Razão Social 🕴                      |
| 49.047.061/0001-01 ISENTO teste                     |                                          |
|                                                     |                                          |
|                                                     |                                          |
|                                                     |                                          |
|                                                     |                                          |
|                                                     |                                          |
|                                                     |                                          |
|                                                     |                                          |
|                                                     |                                          |
|                                                     |                                          |
|                                                     |                                          |
|                                                     |                                          |
|                                                     |                                          |
|                                                     |                                          |
|                                                     |                                          |
|                                                     |                                          |
|                                                     |                                          |
| K <                                                 |                                          |
|                                                     |                                          |
| Induir Detalhar Excluir Exportar Importar Sair      |                                          |
| NF-e                                                |                                          |
| 🔞 ⋵ 🚞 💁 📴 🧔 🖏                                       | PT 🔺 🗾 🛱 all 🌆 25/03/2015                |
|                                                     |                                          |

| Emissor gratuito de Nota Fiscal Eletrônica (NF-e) |                                                                                                    |                                          | — 🗇 🗙      |
|---------------------------------------------------|----------------------------------------------------------------------------------------------------|------------------------------------------|------------|
| Notas Fiscais Emitente Cadastros Sistema Ajuda    |                                                                                                    |                                          |            |
| Emitente                                          |                                                                                                    |                                          |            |
| Razão Social: fiel empresa contabil Itda          |                                                                                                    | CNP3: 49.047.061/0001-01 IE: 000.000.000 |            |
|                                                   |                                                                                                    | Cadastro de Clientes                     |            |
| Filtro de Pesquisa                                |                                                                                                    |                                          |            |
| Nome/Razão Social                                 |                                                                                                    |                                          |            |
| CNPJ/CPF                                          |                                                                                                    | Inscrição Estadual                       | 1          |
|                                                   |                                                                                                    |                                          |            |
| Pesquisar Nova Pesquisa                           |                                                                                                    |                                          |            |
|                                                   |                                                                                                    |                                          | Página 1 d |
| CNP3/CPF Inscrição Estadual                       |                                                                                                    | Nome/Razão Social 🕴                      |            |
| ✓ 49.047.061/0001-01 ISENTO                       | teste                                                                                                    |                                          |            |
|                                                   | ( and the second second |                                          |            |
|                                                   | Exportação de Arquivos                                                                                                    |                                          |            |
|                                                   |                                                                                                    | Exportação de Arquivos                   |            |
|                                                   | Tipo: 💿 Arquivo TXT                                                                                                    | O Arquivo XML                            |            |
|                                                   | Local:                                                                                                    | Localizar                                | N          |
|                                                   | Locus                                                                                                    |                                          |            |
|                                                   |                                                                                                    | Evortar Eachar                           |            |
|                                                   |                                                                                                    | Exportar Pechar                          |            |
|                                                   |                                                                                                    |                                          |            |
|                                                   |                                                                                                    |                                          |            |
|                                                   | (C                                                                                                    |                                          | ,          |
|                                                   |                                                                                                    |                                          |            |
|                                                   |                                                                                                    |                                          |            |
|                                                   |                                                                                                    |                                          |            |
|                                                   |                                                                                                    |                                          |            |
|                                                   |                                                                                                    |                                          |            |
|                                                   |                                                                                                    |                                          |            |
|                                                   |                                                                                                    |                                          |            |
|                                                   |                                                                                                    |                                          |            |
|                                                   |                                                                                                    |                                          |            |
|                                                   |                                                                                                    |                                          |            |
|                                                   |                                                                                                    |                                          |            |
| Induir Detaihar Exduir Exportar I                 | Importar Sair                                                                                                    |                                          |            |
| NF-e                                              |                                                                                                    |                                          |            |
|                                                   |                                                                                                    |                                          | PT 21:07   |
|                                                   |                                                                                                    |                                          | 25/03/2015 |
|                                                   |                                                                                                    |                                          |            |

| 🖗 Emissor gratuito de Nota Fiscal Eletrônica (NF-e)                                                                                       |                                          | _ 0 ×                           |
|----------------------------------------------------------------------------------------------------|------------------------------------------|---------------------------------|
| Notas Fiscais Emitente Cadastros Sistema Ajuda                                                                                            |                                          |                                 |
| Emitente                                                                                                    |                                          |                                 |
| Razao Social: fiel empresa contabil Itda                                                                                                  | CNPJ: 49.047.081/0001-01 IE: 000.000.000 |                                 |
| Filto de Pesquisa<br>Nome/Razão Social<br>CRPJ/CF<br>Pesquisa Nova Pesquisa<br>CRPJ/CF Inscrição Estadual<br>V 190.047.051/0001:01 ISENTO | Cadastro de Clientes                     | Página 1.6                      |
|                                                                                                    |                                          |                                 |
| Incluir Detalhar Excluir Exportar Importar                                                                                                | Sair                                     |                                 |
| NF-e                                                                                                    |                                          |                                 |
| 🚱 ⋵ 📋 o 🔯 👩 S                                                                                                    |                                          | PT 🔺 🛃 🔐I 🌜 11:07<br>25/03/2015 |

| 🐲 Emissor gratuito de Nota Fiscal Eletrônica | a (NF-e)                        |                                                                                                    | ×                                |
|----------------------------------------------|---------------------------------|----------------------------------------------------------------------------------------------------|----------------------------------|
| Notas Fiscais Emitente Cadastros Sistem      | a Ajuda                         |                                                                                                    |                                  |
| Emitente                                     |                                 |                                                                                                    |                                  |
| Razao Social: fiel empresa contabil Itoa     |                                 | CNPJ: 49.047.081/0001-01 IE: 000.000.0                                                                                                    | 00.000                           |
| Eltro de Derce int                           |                                 | Cadastro de Clientes                                                                                                    |                                  |
| Nome/Razão Social                            |                                 |                                                                                                    |                                  |
| CNP3/CPF                                     |                                 | Inscrição Estadual                                                                                                    |                                  |
| Pesquisar Nova Pesquisa                      |                                 |                                                                                                    |                                  |
|                                              |                                 |                                                                                                    |                                  |
|                                              |                                 |                                                                                                    | Página 1 de                      |
| CNPJ/CPF                                     | Inscrição Estadual              | Nome/Razão Social †                                                                                                    |                                  |
| [v] 49.047.061/000101 [2                     | Jeste                           |                                                                                                    | ~ )                              |
|                                              | ② Exportação de Arquivos        |                                                                                                    |                                  |
|                                              |                                 | Exportação de Arquivos                                                                                                    |                                  |
|                                              | Tipo:   Arquivo TXT             | rquivo XML                                                                                                    |                                  |
|                                              | Local: C:Wsers\Bruno\Desktop\EX | PORTAÇÃO EMISSOR NEE 2\CLIENTE.txt                                                                                                    |                                  |
|                                              | count of pacts proto protop par | Counter of the official official offici |                                  |
|                                              |                                 | Exportar Fechar                                                                                                    |                                  |
|                                              |                                 |                                                                                                    |                                  |
|                                              |                                 | $\smile$                                                                                                    |                                  |
|                                              |                                 |                                                                                                    |                                  |
|                                              |                                 |                                                                                                    |                                  |
|                                              |                                 |                                                                                                    |                                  |
|                                              |                                 |                                                                                                    |                                  |
|                                              |                                 |                                                                                                    |                                  |
|                                              |                                 |                                                                                                    |                                  |
|                                              |                                 |                                                                                                    |                                  |
|                                              |                                 |                                                                                                    |                                  |
|                                              |                                 |                                                                                                    |                                  |
|                                              |                                 |                                                                                                    |                                  |
|                                              |                                 |                                                                                                    |                                  |
|                                              |                                 |                                                                                                    |                                  |
| Induir Detalhar Exduir                       | Exportar Importar Sair          |                                                                                                    |                                  |
| NF-e                                         |                                 |                                                                                                    |                                  |
| 🥱 🥝 📋 🔉                                      | 🔯 🧑 🔂 🧭                         |                                                                                                    | PT 🔺 🗾 🔐 📲 👥 11:08<br>25/03/2015 |

| Emissor gratuito de Nota Fiscal Eletrônici                                                                                       |                                                                                                    |
|----------------------------------------------------------------------------------------------------|----------------------------------------------------------------------------------------------------|
| Notas Fiscais Emitente Cadastros Sistem                                                                                          | na Ájuda                                                                                                    |
| Emitente<br>Razão Social: fiel empresa contabil Itda                                                                             | CHP3: 49.047.061/0001-01 IE: 000.000.000                                                                                                    |
|                                                                                                    | Cadastro de Clientes                                                                                                    |
| Fitto de Pesquisa<br>Nome/Razião Social<br>CIIP3/CPF<br>Pesquisa<br>Nova Pesquisa<br>CIIP3/CPF<br>↓<br>019-047.061/0001-01<br>IS | Pegine 1<br>Inscrição Estadual<br>Inscrição Estadual<br>Inscrição Estadual<br>Regino () estadual<br>Pegine 1 (<br>Estrito<br>Estrito<br>Estrita<br>Estrito<br>Estrito<br>Estrito<br>Estrito<br>Estrito |
|                                                                                                    |                                                                                                    |
| Induir Detalhar Exduir                                                                                                    | r Exporter Importer Sair                                                                                                    |
| NF-e                                                                                                    |                                                                                                    |
| 🔊 ⋵ 📜 o                                                                                                    | I1.99<br>25/02/2019 ₽7 ∧ 📓 🔮 🗤 🐿 12.99                                                                                                    |

6. Exportar Cadastro de Produtos.

| 🖗 Emissor gratuito de Nota Fiscal Eletró | inica (NF-e)         |                                          | ×            |
|------------------------------------------|----------------------|------------------------------------------|--------------|
| Notas Fiscais Emitente Cadastros Sis     | tema Ajuda           |                                          |              |
| Emitente Ciente                          | CHU CHEC             |                                          |              |
| Razao Social: fiel e re: Produto         | Ctrl+Shift-P         | CNPJ: 49.047.081/0001-01 IE: 000.000.000 | _            |
| Transportationa                          | Curronite I          | Cadastro de Clientes                     | _            |
| Filtro de Pesquisa                       |                      |                                          | _            |
| Nonie/Kazao Social                       |                      |                                          | _            |
| CNPJ/CPF                                 |                      | Inscrição Estadual                       |              |
| Pesquisar Nova Pesquisa                  |                      |                                          |              |
|                                          |                      | Pác                                      | ina 1 d      |
| CNP1/CPE                                 | Inscrição Estadual   | Nome/Bazão Social +                      |              |
| 49.047.061/0001-01                       | ISENTO               | teste                                    |              |
|                                          |                      |                                          |              |
|                                          |                      |                                          |              |
|                                          |                      |                                          |              |
|                                          |                      |                                          |              |
|                                          |                      |                                          |              |
|                                          |                      |                                          |              |
|                                          |                      |                                          |              |
|                                          |                      |                                          |              |
|                                          |                      |                                          |              |
|                                          |                      |                                          |              |
|                                          |                      |                                          |              |
|                                          |                      |                                          |              |
|                                          |                      |                                          |              |
|                                          |                      |                                          |              |
|                                          |                      |                                          |              |
|                                          |                      |                                          |              |
|                                          |                      |                                          |              |
|                                          |                      |                                          |              |
|                                          |                      |                                          |              |
|                                          |                      |                                          |              |
|                                          |                      |                                          |              |
| Induir Dotalbar Fix                      | their Exporter Impor | where Date                               |              |
| Decana Ex                                | tubor                |                                          | _            |
| NF-e                                     |                      |                                          |              |
| 📀 (Ć) 📋 🖸                                | 0 🔯                  | S 10                                     | :09<br>/2015 |

7. Repetir passos 2 e 3.

| 🖗 Emissor gratuito de Nota Fiscal Eletrônica (NF-e)   |                                          |                                |
|-------------------------------------------------------|------------------------------------------|--------------------------------|
| Notas Fiscais Emitente Cadastros Sistema Ajuda        |                                          |                                |
| -Emitente<br>Razão Social: fiel empresa contabil Itda | CNP3: 49.047.061/0001-01 IE: 000.000.000 |                                |
|                                                       | Cadastro de Produtos                     |                                |
|                                                       |                                          |                                |
| Código                                                |                                          |                                |
| Nome                                                  |                                          |                                |
| Pesquisar Nova Pesquisa                               |                                          |                                |
|                                                       |                                          |                                |
|                                                       |                                          | Página 1 de                    |
| Código                                                | Descrição 🕴                              | Valor Un. Com. Valor Un. Trib. |
| 123 te                                                | ite                                      |                                |
|                                                       |                                          |                                |
|                                                       |                                          |                                |
|                                                       |                                          |                                |
|                                                       |                                          |                                |
|                                                       |                                          |                                |
|                                                       |                                          |                                |
|                                                       |                                          |                                |
|                                                       |                                          |                                |
|                                                       |                                          |                                |
|                                                       |                                          |                                |
|                                                       |                                          |                                |
|                                                       |                                          |                                |
|                                                       |                                          |                                |
|                                                       |                                          |                                |
|                                                       |                                          |                                |
|                                                       |                                          |                                |
|                                                       |                                          |                                |
|                                                       |                                          |                                |
| Incluir Detalhar Excluir Exportar Sair                |                                          |                                |
| NF-e                                                  |                                          |                                |
|                                                       |                                          | PT 🔺 🥫 🕅 all 🌆 11:11           |
|                                                       |                                          | 25/03/2015                     |

| Emissor gratuito de Nota Fiscal Eletrônica (NF-e)                     |                                          | _ <b>_</b> ×                        |
|-----------------------------------------------------------------------|------------------------------------------|-------------------------------------|
| Notas Fiscais Emitente Cadastros Sistema Ajuda                        |                                          |                                     |
| - Emitente<br>Razão Social: fiel empresa contabil Itda                | CNP3: 49.047.081/0001-01 IE: 000.000.000 |                                     |
|                                                                       | Cadastro de Produtos                     |                                     |
| Fitro de Pesquisa     Código     Nome     Pesquisar     Nova Pesquisa |                                          |                                     |
| 1                                                                     |                                          | Página 1 de                         |
| Código                                                                | Descrição +                              | Valor Un. Com. Valor Un. Trib.      |
| 123                                                                   | 77 Exportação de Arquivos                |                                     |
|                                                                       | Exportação de Arquivos Tipo:             |                                     |
| Indur Detalhar Excluir Exportar                                       | K < 1 > ><br>Sar                         |                                     |
| NE-e                                                                  |                                          |                                     |
| 📀 E 📜 🛛 🔯 🧿                                                           | S 🖗                                      | PT 🔺 🗾 🛱 .ull 🍫 11:12<br>25/03/2015 |

| Emissor gratuito de Nota Fiscal Eletrônica (NF-e)                                |                                                                                                    |                                             |
|----------------------------------------------------------------------------------|----------------------------------------------------------------------------------------------------|---------------------------------------------|
| Notas Fiscais Emitente Cadastros Sistema Ajuda                                   |                                                                                                    |                                             |
| Emitente                                                                         |                                                                                                    | 000                                         |
| Kazao Sociali, nel empresa contabili tida                                        | Cadactro do Brodutos                                                                                                    |                                             |
| Fitro de Pesquisa<br>Código<br>Nome<br>Pesquisa Nova Pesquisa<br>V 123<br>Código | Selecionar Arquivo       Procurar gri:       DEPORTAÇÃO EMISSOR NFE 2       CLENTE. b.t       ONTENTE. b.t       ONTENTE. b.t       Selecionar       Arquivos do Tipo:       Arquivos do Tipo:       Arquivos de texto (*. b.t)       Selecionar | Página I c<br>Valor Un. Com. Valor Un. Trb. |
|                                                                                  |                                                                                                    |                                             |
| Induir Detalhar Exduir Exportar                                                  | Sair                                                                                                    |                                             |
| NF-e                                                                             |                                                                                                    |                                             |
| 🔭 ⋵ 🚞 🖸 📴 🧿 S                                                                    |                                                                                                    | PT 🔺 🙆 📴 💷 🌜 11:12<br>25/03/2015            |

| Emissor gratuito de Nota Fiscal Eletrônica (NF-e)      |                                                                                                    |                                          |                | _ 0 ×                        |
|--------------------------------------------------------|----------------------------------------------------------------------------------------------------|------------------------------------------|----------------|------------------------------|
| Notas Fiscais Emitente Cadastros Sistema Ajuda         |                                                                                                    |                                          |                |                              |
| - Emitente<br>Razão Social: fiel empresa contabil Itda |                                                                                                    | CNPJ: 49.047.061/0001-01 IE: 000.000.000 |                |                              |
|                                                        | Cadastro de                                                                                                    | Produtos                                 |                |                              |
|                                                        | ouddstro de l                                                                                                    | - Tourios                                |                |                              |
| Filtro de Pesquisa                                     |                                                                                                    |                                          |                |                              |
| Nome                                                   |                                                                                                    |                                          |                | 1                            |
| Description Neuro Description                          |                                                                                                    |                                          |                |                              |
| resquisar inova resquisa                               |                                                                                                    |                                          |                |                              |
|                                                        |                                                                                                    |                                          |                | Página 1 d                   |
| Código                                                 | (in the second second sec | Descrição †                              | Valor Un. Com. | Valor Un. Trib.              |
| 123                                                    | 🕖 Exportação de Arquivos                                                                                                    |                                          |                |                              |
|                                                        | Exportação de                                                                                                    | Arquivos                                 |                |                              |
|                                                        | Tipo: 💿 Arquivo TXT 🔿 Arquivo XML                                                                                                    |                                          |                |                              |
|                                                        | Local: C:\Users\Bruno\Desktop\EXPORTAÇÃO EMISSOR                                                                                                    | VFE 21PRODUTO.txt                        |                |                              |
|                                                        |                                                                                                    |                                          |                |                              |
|                                                        | Exportar                                                                                                    | Fechar                                   |                |                              |
|                                                        |                                                                                                    |                                          |                |                              |
|                                                        |                                                                                                    |                                          |                |                              |
|                                                        | <u></u>                                                                                                    |                                          |                |                              |
|                                                        |                                                                                                    |                                          |                |                              |
|                                                        |                                                                                                    |                                          |                |                              |
|                                                        |                                                                                                    |                                          |                |                              |
|                                                        |                                                                                                    |                                          |                |                              |
|                                                        |                                                                                                    |                                          |                |                              |
|                                                        |                                                                                                    |                                          |                |                              |
|                                                        |                                                                                                    |                                          |                |                              |
|                                                        | i< < 1                                                                                                    |                                          |                |                              |
|                                                        |                                                                                                    |                                          |                |                              |
| Indur Detainar Exdur Exportar                          | Sar                                                                                                    |                                          |                |                              |
| NF-e                                                   |                                                                                                    |                                          |                |                              |
| 🛞 🤅 📋 🖸 🔯                                              | S 🖗                                                                                                    |                                          | PT 🔺 🔣         | 11:13<br>11:13<br>25/03/2015 |

| 27 Emissor gratuito de Nota Fiscal Eletrônica (NF-e)   |                                                                                   | _ 0 ×                               |
|--------------------------------------------------------|-----------------------------------------------------------------------------------|-------------------------------------|
| Notas Fiscais Emitente Cadastros Sistema Ajuda         |                                                                                   |                                     |
| - Emitente<br>Razão Social: fiel empresa contabil Itda | CNP3: 49.047.001/001-01 IE: 000.00                                                | 00.000.000                          |
|                                                        | Cadastro de Produtos                                                              |                                     |
| Filtro de Pesquisa                                     |                                                                                   |                                     |
| Código                                                 |                                                                                   |                                     |
| Nome                                                   |                                                                                   |                                     |
| Pesquisar Nova Pesquisa                                |                                                                                   |                                     |
|                                                        |                                                                                   | Página 1 de                         |
| Código                                                 | 🕖 Exportação Concluída.                                                           | Valor Un. Com. Valor Un. Trib.      |
| 123                                                    | 1 Export                                                                          | 8                                   |
|                                                        | 1 registro(s) exportado(s) de 1.                                                  |                                     |
|                                                        | Tipo: 1 arquivo(s) gerado(s) com sucesso.                                         |                                     |
|                                                        | Local: Arquivo "C:\Users\Bruno\Desktop\EXPORTAÇÃO EMISSOR NEE 2\PRODUTO.txt" expc |                                     |
|                                                        |                                                                                   | F                                   |
|                                                        |                                                                                   |                                     |
|                                                        |                                                                                   |                                     |
|                                                        |                                                                                   |                                     |
|                                                        |                                                                                   |                                     |
|                                                        |                                                                                   |                                     |
|                                                        |                                                                                   |                                     |
|                                                        |                                                                                   |                                     |
|                                                        |                                                                                   |                                     |
|                                                        |                                                                                   |                                     |
|                                                        |                                                                                   |                                     |
|                                                        |                                                                                   |                                     |
| Induir Detalhar Excluir                                | Exportar Sair                                                                     |                                     |
| NF-e                                                   |                                                                                   |                                     |
| 🔗 ⋵ 📜 🖸 🔯                                              | 🧿 S 💯                                                                             | PT 🔺 🛃 📴 .atl 🔩 11:14<br>25/03/2015 |

8. Exportar Cadastro de Transportadora.

| 🧭 Emissor gratuito de N  | lota Fiscal Eletrônica (NF-e) |               |       |                  |                    |                     |                | — 🖬 🕳 X             |
|--------------------------|-------------------------------|---------------|-------|------------------|--------------------|---------------------|----------------|---------------------|
| Notas Fiscais Emitente   | Cadastros Sistema Ajuda       |               |       |                  |                    |                     |                |                     |
| Emitente                 | Clente Ctrl+Shift-C           |               |       |                  |                    |                     |                |                     |
| Razao Social: fiel empre | Produte Chill Shitt P         |               |       | CMPJ             | 49.047.061/0001-01 | IE: 000.000.000.000 |                |                     |
|                          | Iransportadora Ctri+Shits1    |               |       | Cadastro de Prod | utos               |                     |                |                     |
| Filtro de Pesquisa       |                               |               |       |                  |                    |                     |                |                     |
| Código                   |                               |               |       |                  |                    |                     |                |                     |
| Nome                     |                               |               |       |                  |                    |                     |                |                     |
| Pesquisar                | lova Pesquisa                 |               |       |                  |                    |                     |                |                     |
|                          |                               |               |       |                  |                    |                     |                | Página 1 d          |
|                          | Código                        |               |       |                  | Descrição †        |                     | Valor Un. Com. | Valor Un. Trib.     |
| 123                      |                               |               | teste |                  |                    |                     |                |                     |
|                          |                               |               |       |                  |                    |                     |                |                     |
|                          |                               |               |       |                  |                    |                     |                |                     |
|                          | Detainar                      | Exportar Sair |       |                  |                    |                     |                |                     |
| NF-e                     |                               |               |       |                  |                    |                     |                |                     |
| <u>)</u>                 | 📋 🚺 🔯                         | 🧿 S 🖉         |       |                  |                    |                     | PT 🔺 🔯         | 11:15<br>25/03/2015 |

9. Repetir passos 2 e 3.

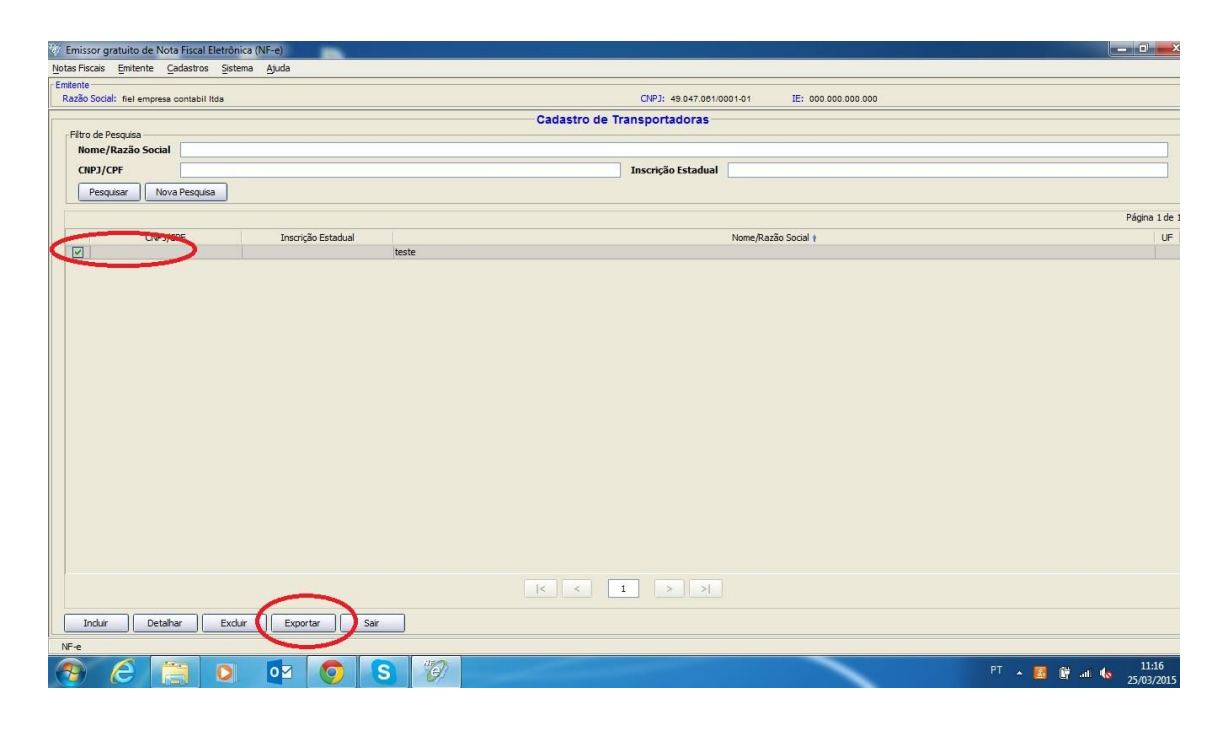

| 🐼 Emissor gratuito de Nota Fiscal Eletrônica (NF-e) |                                          | _ 0 ×                       |
|-----------------------------------------------------|------------------------------------------|-----------------------------|
| Notas Fiscais Emitente Cadastros Sistema Ajuda      |                                          |                             |
| Emitente                                            |                                          |                             |
| Razão Social: fiel empresa contabil Itda            | CNPJ: 49.047.081/0001-01 IE: 000.000.000 |                             |
|                                                     | Cadastro de Transportadoras              |                             |
| Filtro de Pesquisa                                  |                                          |                             |
| Nome/Razao Social                                   |                                          |                             |
| CNPJ/CPF                                            | Inscrição Estadual                       |                             |
| Pesquisar Nova Pesquisa                             |                                          |                             |
|                                                     |                                          | Página 1 de 1               |
| CNP1/CPF Inscrição Estadual                         | Nome/Datão Social #                      | 116                         |
|                                                     | teste                                    |                             |
|                                                     | 22 Country of the American               |                             |
|                                                     | Ur Exportação de Arquivos                |                             |
|                                                     | Exportação de Arquivos                   |                             |
|                                                     | TIPO: O Arquivo IXI O Arquivo XML        |                             |
|                                                     | Local: Localizar                         |                             |
|                                                     |                                          |                             |
|                                                     | Exportar Fechar                          |                             |
|                                                     |                                          |                             |
|                                                     |                                          |                             |
|                                                     |                                          |                             |
|                                                     |                                          |                             |
|                                                     |                                          |                             |
|                                                     |                                          |                             |
|                                                     |                                          |                             |
|                                                     |                                          |                             |
|                                                     |                                          |                             |
|                                                     |                                          |                             |
|                                                     |                                          |                             |
|                                                     |                                          |                             |
|                                                     |                                          |                             |
| Torkér Detabar Evolér Evortar Si                    |                                          |                             |
| Induir J Detanar J Exclur Lexportar Si              |                                          |                             |
| NF-e                                                |                                          |                             |
|                                                     | S 🖗                                      | ▲ 🔽 🗑 at 🔥 <sup>11:17</sup> |
|                                                     |                                          | 25/03/2015                  |

| Emissor gratuito de Nota Fiscal Eletrônica (NF-e)                                  |                                                                                                    |
|------------------------------------------------------------------------------------|----------------------------------------------------------------------------------------------------|
| Notas Fiscais Emitente Cadastros Sistema Ajuda                                     |                                                                                                    |
| Emitente<br>Razão Social: fiel empresa contabil Itda                               | CNP3: 49.047.081/0001-01 IE: 000.000.000                                                                          |
|                                                                                    | Cadastro de Transportadoras                                                                                       |
| Filtro de Pesquisa Nome/Razão Social CRPJ/CPF Pesquisa CNPJ/CPF Interição Estadual | Inscrição Estadual       Ø Selecionar Arquivo       Procurar gm:       E DPORTAÇÃO EMISSOR NFE 2       CLENTE. bt |
|                                                                                    | Burteare bit                                                                                                    |
|                                                                                    |                                                                                                    |
| Induir Detalhar Excluir Exportar Sair                                              |                                                                                                    |
| NF-e                                                                               |                                                                                                    |
| 🔊 🥝 📋 🖸 🧐 📢                                                                        | 5 🛷 PT 🔺 🖪 😰 at 🍫 25/03/20                                                                                        |

| Emissor gratuito de Nota Fiscal Eletrônica (NF-e)   |                                                                                                    | _ 0 ×             |
|-----------------------------------------------------|----------------------------------------------------------------------------------------------------|-------------------|
| Notas Fiscais Emitente Cadastros Sistema Ajuda      |                                                                                                    |                   |
| Emtente<br>Razão Social: fiel empresa contabil Itda | CNPJ: 49.047.081/0001-01 IE: 000.000.000                                                                                                    |                   |
|                                                     | Cadastro de Transportadoras                                                                                                    |                   |
| Filtro de Pesquisa Nome/Razão Social                |                                                                                                    |                   |
|                                                     | Inscrição Estadual                                                                                                    |                   |
| Pesquisar Nova Pesquisa                             |                                                                                                    |                   |
|                                                     |                                                                                                    | Página 1 de 1     |
| CNPJ/CPF Inscrição Estadual                         | Nome/Razão Social †                                                                                                    | UF                |
|                                                     | Exportação de Arquivos     Exportação de Arquivos     Tipo:      Arquivo TX     Arquivo TX     Arquivo PARIONAL     Cilisers journo Desistop JEUPORTAÇÃO EMISOR NEE 2(TRAESPORTADORA. Ext     Exportar     Exportar     Exportar |                   |
| Induir Detalhar Exclur Exportar S                   | Sar                                                                                                    | ет 🙍 се , и 11:18 |

| Emissor gratuito de Nota Fiscal Eletrônic                          | nica (NF-e)        | _ 0 ×                     |
|--------------------------------------------------------------------|--------------------|---------------------------|
| Notas Fiscais Emitente Cadastros Sistem                            | rema Ajuda         |                           |
| Emtente<br>Dazão Sociale del energia establistica                  |                    |                           |
| Razao Social: Tiel empresa contabili itoa                          |                    |                           |
| Filtro de Pesquisa Nome/Razão Social CMPJ/CPF Pesquisar CNPJ/CPF Y | Inscrição Estadual | Págna 1 de 1              |
|                                                                    |                    |                           |
| Induir Detalhar Excluir                                            | Aur Exportar Sair  |                           |
| NF-e                                                               |                    |                           |
| 🔊 (ĉ 📜 o                                                           | PT 🔺 📓 🖗           | .il 🕼 11:19<br>25/03/2015 |

#### 10. Download da versão 3.10.

Devido a restrições de segurança implementadas pelo **Java 8**, será necessário alterar a configuração de segurança do Java. Para consultar a versão do Java instalado: Clicar em "Iniciar" e selecionar "Painel de Controle", clicar em "Java" e "Sobre". Caso esteja usando o Java 8, clique <u>aqui</u> para acessar o tutorial.

| 🚺 🗋 Secretaria da | Fazenda   N |                                                                                                    |  |  |  |  |
|-------------------|-------------|----------------------------------------------------------------------------------------------------|--|--|--|--|
| ← → C n           | ww          | w.emissornfe.fazenda.sp.gov.br 🔗 🏠 💽 🖸                                                                                                    |  |  |  |  |
| 🔛 Apps 🚦 Goo      | gle         | unnersperiencia 🔤 NET Services Line Q 🔮 Séries Torrent - Do 🔕 WhatsApp Web 💱 Método de Camada 🤕 ::: VTWeb Client ::: 🗅 SPTrans 💶 XBMC : Nova Lista d 🦳 Outros favoriti                                                                                                    |  |  |  |  |
|                   |             | Software Emissor NE-e - Versão de produção (com VALIDADE 11/RÉDICA)                                                                                                    |  |  |  |  |
| Home              |             |                                                                                                    |  |  |  |  |
| Instruções        | •           | Prezado contribuinte, informamos que a partir de 01/04/2015 o lejaute versão 2.0 da NF-e será descontinuado. O emissor NF-e para lejaute versão 3.10 já está disponível para download para homeloardo da novel esta descontinuado. O emissor NF-e para lejaute versão 3.10 já está disponível para download para homeloardo da novel esta descontinuado. O emissor NF-e para lejaute versão 3.10 já está disponível para download para download para download para download para homeloardo da novel esta descontinuado. O emissor NF-e para lejaute versão 3.10 já está disponível para download para download para downloa |  |  |  |  |
| Download          | ٠           | nomiogle in the second second  |  |  |  |  |
| Manuais           | •           | emitos neste apicativo, dada a impossibilidade de importar as NP-es da Versao 2.0 ha versao 3.10 por incompatibilidade de schemas. Us cadastros basicos produtos, cientes, transportadores<br>e emitentes) poderão ser exportados da versão 2.0 e importados na versão 3.10. Informamos que o ambiente de homologação (testes) da versão 2.0 do leiaute de NF-e fica desativado a partir<br>de 16/03/2015.                                                                                                    |  |  |  |  |
|                   |             | Devido a restrições de segurança implementadas pelo Java 8, será necessário alterar a configuração de segurança do Java. Para consultar a versão do Java instalado: Clicar em "Iniciar" e<br>selecionar "Painel de Controle", clicar em "Java" e "Sobre".<br>Caso esteja usando o Java 8, fique <u>agui</u> para acessar o tutorial.                                                                                                    |  |  |  |  |
|                   |             | O Software Emissor NF-e é um programa que, após instalado na máquina do contribuinte, permite a emissão de Notas Fiscais eletrônicas (NF-e) para a correspondente Secretaria de Fazenda Estadual (SEFAZ).                                                                                                    |  |  |  |  |
|                   |             | O Software compreende a geração do arquivo do Nota Fiscal eletrônica, meios para realizar a assinatura com o Castificado Digital que o contribuinte possuir e a sua transmissão para a SEFAZ<br>relacionada. Também pemite o gorenciamento das INF-e's e o cancelamento das mesmas, a impressão do Documento Auxiliar da Nota Fiscal eletrónica (DANF-e) para a circulação das mercadorias<br>e outras funcionalidades acessórias para facilitar a criação da NF-e, tais como os cadastros de clientes, produtos e transportadoras.                                                                                                    |  |  |  |  |
|                   |             | * Emissor versão 1.4.5: vigente até 31/03/2011<br>* Válido para a versão 1.10 da NF-e                                                                                                    |  |  |  |  |
|                   |             | * Emissor versão 2.2.31: vigente até 31/03/2015<br>* Válido para a versão 2.00 da NF-e                                                                                                    |  |  |  |  |
|                   |             | * Emissor versão 3.10.42<br>* Válido para a versão 3.10 da NF-e                                                                                                    |  |  |  |  |
| Download          |             | Download                                                                                                    |  |  |  |  |
|                   |             | Download e instalação do Software Emissor NF-e 1.4.5                                                                                                    |  |  |  |  |
|                   |             | Download e instalação do Software Emissor NF-e 2.2.31                                                                                                    |  |  |  |  |
|                   | <           | Download e instalação do Software Emissor NF-e 3.10.42                                                                                                    |  |  |  |  |
|                   |             |                                                                                                    |  |  |  |  |
|                   |             |                                                                                                    |  |  |  |  |

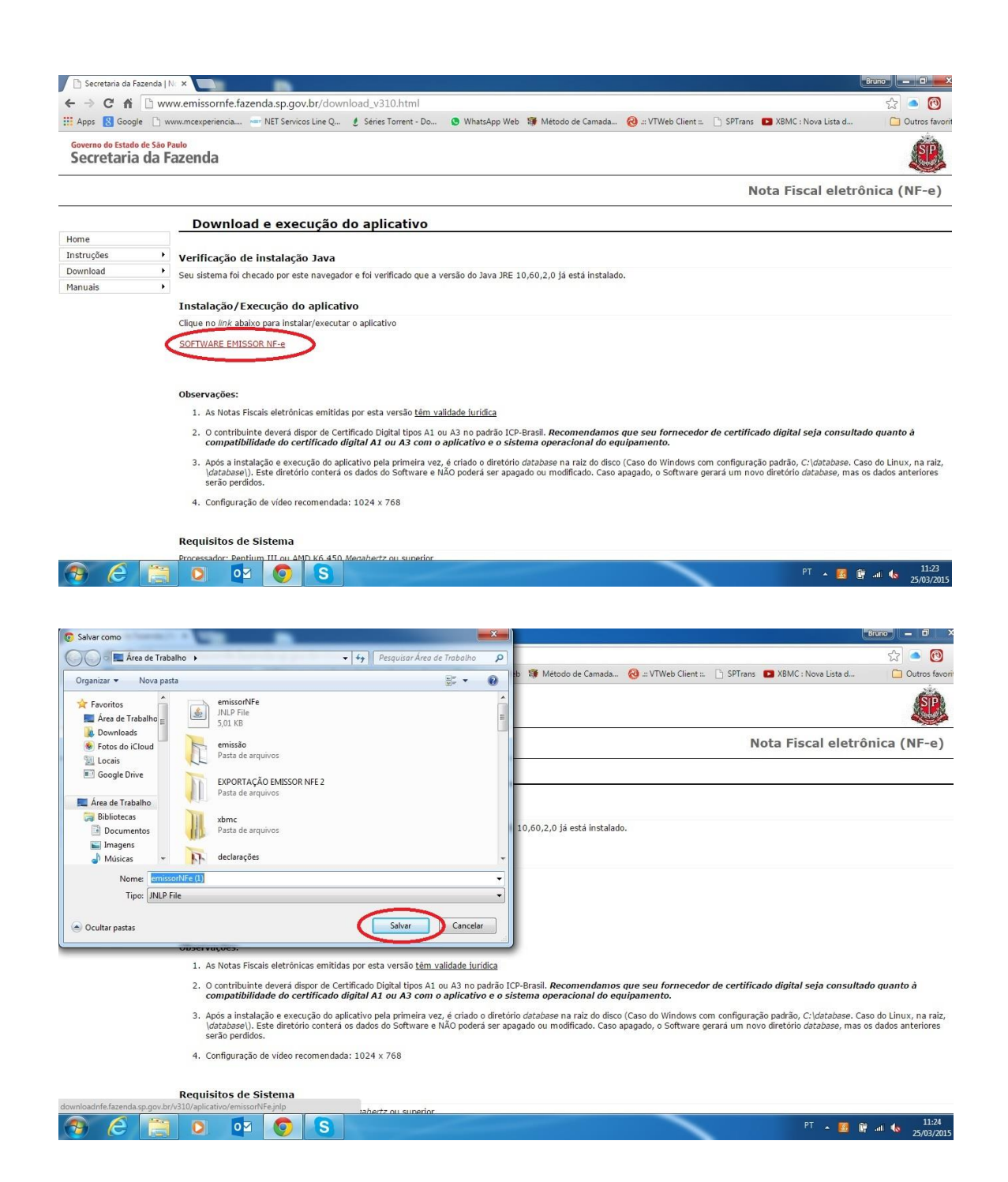

 Executar o arquivo baixado (Se o download for feito pelos navegadores Google Chrome ou Mozilla Firefox geralmente estará na pasta de downloads da máquina).

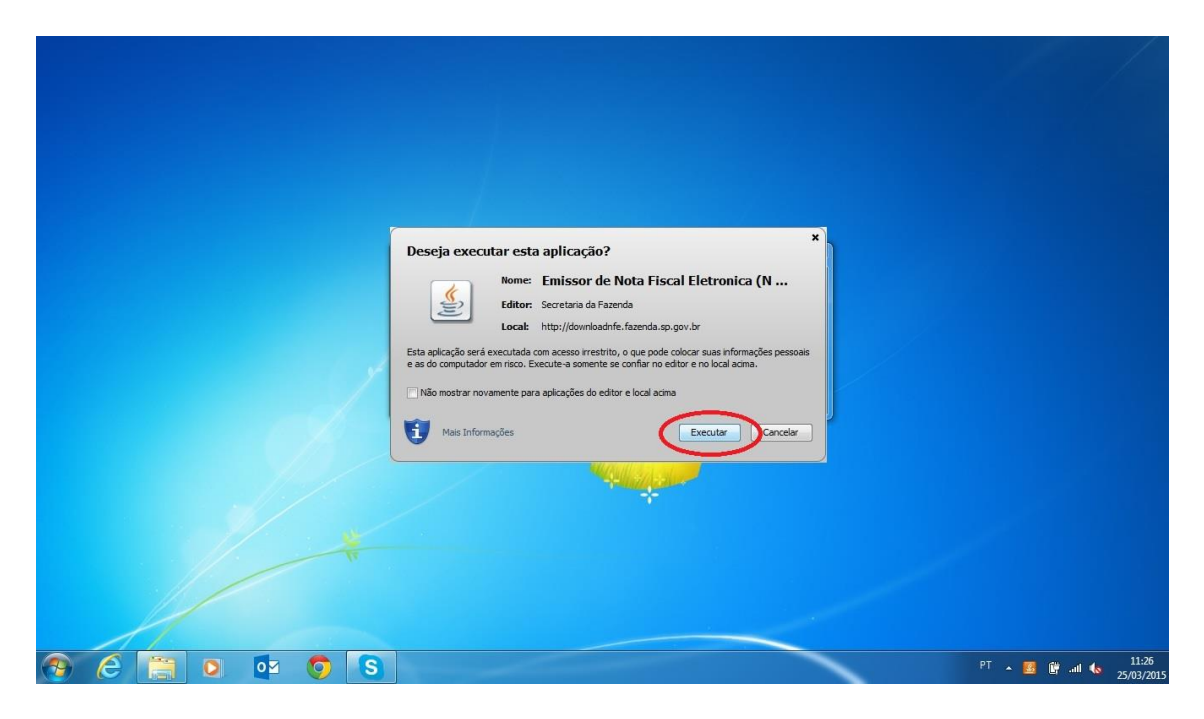

12. Ao abrir o emissor 3.10 importar cadastro de Emitente.

| 7 Emissor gratuito de Nota Fiscal Eletrônica (NF-e)              |                 |
|------------------------------------------------------------------|-----------------|
| Notas Fiscais Emitente Cadastros Sistema Ajuda                   |                 |
| - Emitente Razão Social:                                         | CNPJ: IE:       |
| Cadastro de                                                      | e Emitentes     |
| Filtro de Pesquisa                                               |                 |
| CNPJ                                                             |                 |
| Nome/Razão Social                                                |                 |
| Pesquisar Nova Pesquisa                                          |                 |
|                                                                  | Página 1 de :   |
| CNP3 Inscrição Estadual                                          | Razão Social †  |
|                                                                  |                 |
|                                                                  |                 |
|                                                                  |                 |
|                                                                  |                 |
|                                                                  |                 |
|                                                                  |                 |
|                                                                  |                 |
|                                                                  |                 |
|                                                                  |                 |
|                                                                  |                 |
|                                                                  |                 |
|                                                                  |                 |
|                                                                  |                 |
|                                                                  |                 |
|                                                                  |                 |
|                                                                  |                 |
|                                                                  |                 |
| K K                                                              |                 |
|                                                                  |                 |
| Iniciar Induir Detainar Excluir Importar Exportar Backup Restore | sar             |
| NF-e                                                             |                 |
|                                                                  | PT 5% 1 4 11:28 |
|                                                                  | 25/03/2015      |

| Emissor gratuito de No             | ota Fiscal Ele | trônica (NF-e)                |               |              |                        |                  |                |                   |          |   |                                                                                                    |           |
|------------------------------------|----------------|-------------------------------|---------------|--------------|------------------------|------------------|----------------|-------------------|----------|---|----------------------------------------------------------------------------------------------------|-----------|
| otas Fiscais <u>E</u> mitente      | Cadastros      | Sistema Ajuda                 |               |              |                        |                  |                |                   |          |   |                                                                                                    |           |
| mitente<br>Razão Social:           |                |                               |               |              |                        |                  | CNPJ:          |                   | IE:      |   |                                                                                                    |           |
|                                    |                |                               |               |              |                        | Importaç         | ão de Arquivos | ,                 |          |   |                                                                                                    |           |
| Local do(s) arquivo(s)             |                |                               |               |              |                        |                  |                |                   |          |   |                                                                                                    | Localizar |
| Arquivos TXT                       |                |                               |               |              |                        |                  |                |                   |          |   |                                                                                                    |           |
| Filtrar por: Todos                 | NF-e           | Emitente                      | Cliente [     | Produto [    | Transportadora         |                  |                |                   |          | V |                                                                                                    |           |
|                                    |                |                               |               |              | Tipo de Arquivo        |                  |                | Nome do Arquivo † |          |   | # Registros                                                                                                    |           |
|                                    |                |                               |               |              |                        |                  |                |                   |          |   |                                                                                                    |           |
|                                    |                |                               |               |              |                        |                  |                |                   |          |   |                                                                                                    |           |
|                                    |                |                               |               |              |                        |                  |                |                   |          |   |                                                                                                    |           |
|                                    |                |                               |               |              |                        |                  |                |                   |          |   |                                                                                                    |           |
|                                    |                |                               |               |              |                        |                  |                |                   |          |   |                                                                                                    |           |
| Arquivos XML<br>Filtrar por: Todos | NF-e           | Emitente                      | Cliente       | Produto      | Transportadora 🗌 Ir    | nutilização      |                |                   |          |   |                                                                                                    |           |
|                                    | 1              | Tipo                          | de Arquivo    |              | Identificação          | ŧ                | Nome do /      | Arquivo           | Situação |   | Arquivos Vinculad                                                                                               | los       |
|                                    |                |                               |               |              |                        |                  |                |                   |          |   |                                                                                                    |           |
|                                    |                |                               |               |              |                        |                  |                |                   |          |   |                                                                                                    |           |
|                                    |                |                               |               |              |                        |                  |                |                   |          |   |                                                                                                    |           |
|                                    |                |                               |               |              |                        |                  |                |                   |          |   |                                                                                                    |           |
|                                    |                |                               |               |              |                        |                  |                |                   |          |   |                                                                                                    |           |
|                                    |                |                               |               |              |                        |                  |                |                   |          |   |                                                                                                    |           |
|                                    |                |                               |               |              |                        |                  |                |                   |          |   |                                                                                                    |           |
|                                    | -              |                               |               |              |                        |                  |                |                   |          |   |                                                                                                    |           |
| Importar Fechar                    |                |                               |               |              |                        |                  |                |                   |          |   |                                                                                                    |           |
| NF-e                               |                | _                             | -             |              | 115-00                 |                  |                |                   | -        |   | 100 - 100 - 100 - 100 - 100 - 100 - 100 - 100 - 100 - 100 - 100 - 100 - 100 - 100 - 100 - 100 - 100 - 100 - 100 | 11.30     |
| 🤧 (C 🚺                             |                | D 02                          | 1 🦁           | S            | 0                      |                  |                |                   |          |   | - PT 🔺 🧕 🛱 all                                                                                                  | 25/03/201 |
|                                    |                |                               |               |              |                        |                  |                |                   |          |   |                                                                                                    |           |
| Emissor gratuito de No             | ta Fiscal Ele  | trônica (NF-e)                |               |              |                        |                  |                |                   |          |   |                                                                                                    | _ 0       |
| itas Fiscais <u>E</u> mitente (    | Cadastros      | <u>S</u> istema <u>Aj</u> uda |               |              |                        |                  |                |                   |          |   |                                                                                                    |           |
| mitente<br>Razão Social:           |                |                               |               |              |                        |                  | CNPJ:          |                   | IE:      |   |                                                                                                    |           |
|                                    |                |                               |               |              |                        | Importaç         | ão de Arquivos | ,                 |          |   |                                                                                                    |           |
| Local do(s) arquivo(s)             | C:\Users       | Bruno\Desktop\E               | XPORTAÇÃO EM  | ISSOR NEE 2  |                        |                  |                |                   |          |   |                                                                                                    | Localizar |
| Arquivos TXT                       |                |                               |               |              |                        |                  |                |                   |          |   |                                                                                                    |           |
| Filtrar por: Todos                 | NF-e           | Emitente                      | Ø Abrir       | - Deaduta -  |                        |                  |                | ×                 |          | 1 | # Davishar                                                                                                    |           |
|                                    |                | -                             |               | 6.0          |                        |                  |                | me do Arquivo     | t.       |   | # Registros                                                                                                    | 1         |
|                                    |                |                               | Procurar em:  | EXPORT.      | AÇÃO EMISSOR NEE 2     | ~                |                |                   |          |   |                                                                                                    |           |
|                                    |                |                               |               |              |                        |                  |                |                   |          |   |                                                                                                    |           |
|                                    |                |                               |               |              |                        |                  |                |                   |          |   |                                                                                                    |           |
|                                    |                |                               |               |              |                        |                  |                |                   |          |   |                                                                                                    |           |
|                                    |                |                               |               |              |                        |                  |                |                   |          |   |                                                                                                    |           |
|                                    |                |                               |               |              |                        |                  |                |                   |          |   |                                                                                                    |           |
|                                    |                |                               |               |              |                        |                  |                |                   |          |   |                                                                                                    |           |
| L                                  |                | -                             |               |              |                        |                  |                |                   |          |   |                                                                                                    |           |
| Arquivos XML<br>Filtrar por: Todos | NF-e           | Emitente                      | Nome da past  | a: C:Viser   | s/Bruno/Deskton/EXPORT | ACÃO EMISSOR NEE | 2              |                   |          |   |                                                                                                    |           |
|                                    |                | Tipo                          | Arquivos do T | ipo: Todos o | s arquivos             |                  | -              | -                 | Situação |   | Arquivos Vinculad                                                                                               | los       |
|                                    |                |                               |               |              |                        | -                |                |                   |          |   |                                                                                                    |           |
|                                    |                |                               |               |              |                        |                  | Abrir Cancelar |                   |          |   |                                                                                                    |           |

## 13. Localizar pasta que foi criada no passo 2.

Importar Fechar

🛞 C 🔚 🖸 🔯 🥱

PT 🔺 题 🔐 ...II 🌜 11:29 25/03/2015

| 🐖 Emissor gra               | tuito de Nota Fi: | cal Eletrônic       | a (NF-e)       |              |               |                     |           |              |             |        |          |      |                    | _ 0 <mark>_</mark> × |
|-----------------------------|-------------------|---------------------|----------------|--------------|---------------|---------------------|-----------|--------------|-------------|--------|----------|------|--------------------|----------------------|
| Notas Fiscais               | Emitente Cadas    | tros <u>S</u> istem | ia Ajuda       |              |               |                     |           |              |             |        |          |      |                    |                      |
| Emitente                    |                   |                     |                |              |               |                     |           |              |             |        |          |      |                    |                      |
| Razão Social:               |                   |                     |                |              |               |                     |           | CNP3:        |             | IE:    |          |      |                    |                      |
| <b></b>                     |                   |                     |                |              |               |                     | Importaçã | o de Arquivo | IS          |        |          |      |                    |                      |
|                             |                   |                     |                |              |               |                     |           |              |             |        |          |      |                    | 1                    |
| Local do(s)                 | arquivo(s):       | (Users\Bruno)       | Desktop EXPORT | AÇÃO EMISSOR | NFE 2         |                     |           |              |             |        |          |      |                    | Localizar            |
| Arquivos TX                 | π                 |                     |                |              |               |                     |           |              |             |        |          |      |                    |                      |
| Filtrar por:                | lodos []          | vr-e 🗹 ti           | mitente Ci     | ente Pro     | outo [] Irans | portadora           |           |              |             |        |          |      |                    |                      |
|                             |                   | _                   |                | -            | Tino de       | Arquivo             |           |              | Nome do Arq | uivo † |          | # Re | egistros           |                      |
|                             |                   |                     | E              | mitente      |               | >                   | E         | ITENTE.txt   |             |        |          |      |                    | 1                    |
| Arquivos XM<br>Filtrar por: | L<br>Todos        | VF-e VB             | mitente 🛄 Cl   | ente 🛄 Pro   | duto 🗌 Trans  | sportadora 🗌 Inutil | ização    |              |             |        |          |      |                    |                      |
|                             |                   |                     | Tipo de Arq    | uivo         |               | Identificação 🛊     |           | Nome de      | o Arquivo   |        | Situação | A    | rquivos Vinculados |                      |
| Importar<br>N= e            | Fechar            |                     |                |              |               |                     |           |              |             |        |          |      |                    |                      |
|                             | 6 29              |                     | 07             |              |               |                     |           |              |             |        | -        | PT . | 😡 🗰 л 4            | 11:30                |
|                             |                   |                     |                |              |               |                     |           |              |             |        |          | -    |                    | 25/03/2015           |

| 7 Emissor gratuito de Nota Fiscal Eletrônica (NF-e)        |                                                                  | - 7                   |
|------------------------------------------------------------|------------------------------------------------------------------|-----------------------|
| ļotas Fiscais Emitente Gadastros Sistema Ajuda<br>Emitente |                                                                  |                       |
| Razão Social:                                              | CNP): IE:                                                        |                       |
|                                                            | Importação de Arquivos                                           |                       |
|                                                            | CÃO ENTISSOR NEE 2                                               | Localiz               |
| Arraines DT                                                |                                                                  |                       |
| Filtrar por: Todos NF-e Emitente Che                       | Ur Importação de Arquivos                                        |                       |
| 1                                                          | Importação concluída.                                            | # Registros           |
| Er Er                                                      | 1/1 registro foi importado com sucesso.                          |                       |
|                                                            | [100%                                                            |                       |
|                                                            |                                                                  |                       |
|                                                            | Resumo das Operações:                                            |                       |
|                                                            | Nome do Arquivo Identif. Reg. Situação do Reg. Campo Erro/Alerta |                       |
|                                                            |                                                                  |                       |
|                                                            |                                                                  |                       |
|                                                            |                                                                  |                       |
| L                                                          |                                                                  |                       |
| Arquivos XML                                               |                                                                  |                       |
|                                                            |                                                                  | Ann share Manufacture |
| Tipo de Arqu                                               |                                                                  | Arquivos vinculados   |
|                                                            |                                                                  |                       |
|                                                            | Sucesso Alerta SErro                                             |                       |
|                                                            | Fechar                                                           |                       |
|                                                            |                                                                  |                       |
|                                                            |                                                                  |                       |
|                                                            |                                                                  |                       |
|                                                            |                                                                  |                       |
|                                                            |                                                                  |                       |
| Importar Fechar                                            |                                                                  |                       |
| NF-e                                                       |                                                                  |                       |
|                                                            | 🧿 🕟 🛞                                                            | PT 🔺 📴 🕼 .al 🕼 11:3   |

14. Iniciar selecionando o emitente importado.

| 20 Emirera architte de Mata Fircel Elatrônica (ME a)           |                     |
|----------------------------------------------------------------|---------------------|
| Notas Elscals Emitente Cadastros Sistema ájuda                 |                     |
| Emitente                                                       |                     |
| Razão Social:                                                  | CNP3: IE:           |
| Cac                                                            | lastro de Emitentes |
| Filtro de Pesquisa                                             |                     |
| CNPJ                                                           |                     |
| Nome/Razão Social                                              |                     |
| Pesquisar Nova Pesquisa                                        |                     |
|                                                                | Désine 1 de 1       |
|                                                                | rayina 1001         |
| CNPJ Inscrição Lavertual                                       | Razao Social †      |
|                                                                |                     |
|                                                                |                     |
|                                                                |                     |
|                                                                |                     |
|                                                                |                     |
|                                                                |                     |
|                                                                |                     |
|                                                                |                     |
|                                                                |                     |
|                                                                |                     |
|                                                                |                     |
|                                                                |                     |
|                                                                |                     |
|                                                                |                     |
|                                                                |                     |
|                                                                |                     |
|                                                                |                     |
|                                                                |                     |
| K -                                                            |                     |
|                                                                |                     |
| Iniciar Induir Detaihar Exduir Importar Exportar Backup Restor | e Sair              |
| $\sim$                                                         |                     |
| NFe                                                            |                     |
|                                                                | PT 🔺 🐻 🔐 💵 📢 🔢 👘    |
|                                                                | 25/03/2015          |

15. Importação dos Cadastros (Cliente, Produto e Transportadora).

| 🐖 Emissor gratuito de No  | ota Fiscal Eletrônica (N   | VF-e)              |      |                     |                           |            |
|---------------------------|----------------------------|--------------------|------|---------------------|---------------------------|------------|
| Notas Fiscais Emitente    | Cadastros Sistema          | Atuda              |      |                     |                           |            |
| - Emitente                | Cliente Ctrl+S             | hiff-C             |      |                     |                           |            |
| Razão Social: fiel empre: | Produto Ctrl+S             | hift-P             |      | CNPJ: 49.047.061/00 | 01-01 IE: 000.000.000.000 |            |
|                           | -<br>Transportadora Ctrl+S | hift-T             | 6    | dastro do Clientos  |                           |            |
| Filtro de Perquira        | -                          |                    | C.   | idastro de chentes  |                           |            |
| Nome/Razão Socia          | al                         |                    |      |                     |                           |            |
| cupa (cpr                 |                            |                    |      |                     |                           |            |
| CNPJ/CPF                  |                            |                    |      | Inscrição Estaduai  |                           |            |
| Pesquisar No              | ova Pesquisa               |                    |      |                     |                           |            |
|                           |                            |                    |      |                     |                           | Dising 1   |
| 1                         |                            |                    |      |                     |                           | rayila 1   |
| CNPJ                      | J/CPF                      | Inscrição Estadual |      |                     | Nome/Razão Social †       |            |
|                           |                            |                    |      |                     |                           |            |
|                           |                            |                    |      |                     |                           |            |
|                           |                            |                    |      |                     |                           |            |
|                           |                            |                    |      |                     |                           |            |
|                           |                            |                    |      |                     |                           |            |
|                           |                            |                    |      |                     |                           |            |
|                           |                            |                    |      |                     |                           |            |
|                           |                            |                    |      |                     |                           |            |
|                           |                            |                    |      |                     |                           |            |
|                           |                            |                    |      |                     |                           |            |
|                           |                            |                    |      |                     |                           |            |
|                           |                            |                    |      |                     |                           |            |
|                           |                            |                    |      |                     |                           |            |
|                           |                            |                    |      |                     |                           |            |
|                           |                            |                    |      |                     |                           |            |
|                           |                            |                    |      |                     |                           |            |
|                           |                            |                    |      |                     |                           |            |
|                           |                            |                    |      |                     |                           |            |
|                           |                            |                    |      |                     |                           |            |
|                           |                            |                    |      |                     |                           |            |
|                           |                            |                    |      |                     |                           |            |
|                           |                            |                    |      |                     |                           |            |
|                           |                            |                    |      |                     |                           |            |
|                           |                            |                    | <    | < 1 > >             |                           |            |
|                           |                            |                    |      |                     |                           |            |
| Incluir Deta              | alhar Excluir              | Exportar Importar  | Sair |                     |                           |            |
|                           |                            |                    |      |                     |                           |            |
| NF-e                      |                            |                    |      |                     |                           |            |
|                           |                            |                    | 420  |                     |                           | PT 11:33   |
|                           |                            |                    | C/   |                     |                           | 25/03/2015 |

| Fmissor gratuito de Nota Fiscal Eletrônica (NF-e)     |                                          |
|-------------------------------------------------------|------------------------------------------|
| Notas Fiscais Emitente Cadastros Sistema Ajuda        |                                          |
| Emitente<br>Razão Social: fiel empresa contabil litia | CNPJ: 49.047.061/0001-01 IE: 000.000.000 |
| Cadastro                                              | de Clientes                              |
| Filtro de Pesquisa                                    |                                          |
| Nome/Razão Social                                     |                                          |
| CNP3/CPF                                              | Inscrição Estadual                       |
| Pesquisar Nova Pesquisa                               |                                          |
|                                                       | Página 1 de                              |
| CNPJ/CPF Inscrição Estadual                           | Nome/Razão Social 🕴                      |
|                                                       |                                          |
|                                                       |                                          |
|                                                       |                                          |
|                                                       |                                          |
|                                                       |                                          |
|                                                       |                                          |
|                                                       |                                          |
|                                                       |                                          |
|                                                       |                                          |
|                                                       |                                          |
|                                                       |                                          |
|                                                       |                                          |
|                                                       |                                          |
|                                                       |                                          |
|                                                       |                                          |
|                                                       |                                          |
|                                                       |                                          |
|                                                       |                                          |
|                                                       |                                          |
|                                                       |                                          |
| Induir Detalhar Excluir Exportar Importar Sair        |                                          |
|                                                       |                                          |
| NFe                                                   |                                          |
| 🚱 ၉ 🚞 🖸 🔯 🧿 S 🦻                                       | PT 🔺 📶 🕼 👬 👬 🚺 11:34<br>25/03/2015       |

## 16. Repetir o passo 13.

| 🖉 Emissor gratuito de N               | ota Fiscal Ele | etrônica (NF | -e)             |         |                             |           |                          |                     |                      |
|---------------------------------------|----------------|--------------|-----------------|---------|-----------------------------|-----------|--------------------------|---------------------|----------------------|
| Notas Fiscais Emitente                | Cadastros      | Sistema A    | ujda            |         |                             |           |                          |                     |                      |
| Emitente<br>Razão Social: fiel empres | a contabil Itd | ia           |                 |         |                             |           | CNPJ: 49.047.081/0001-01 | IE: 000.000.000.000 |                      |
|                                       |                |              |                 |         | In                          | nportação | de Arquivos              |                     |                      |
| Local do(s) amujuo(s                  |                |              |                 |         |                             |           |                          |                     | Localizar            |
| Local do(S) arquivo(S                 |                |              |                 |         |                             |           |                          |                     | Localizat            |
| Filtrar por: Todos                    | NF-e           | Emitent      | e 🗌 Cliente     | Produto | Transportadora              |           |                          |                     |                      |
|                                       |                |              | T               |         | Tipo de Arquivo             | 17        | Nome do Arquivo          | t T                 | # Registros          |
|                                       |                |              |                 |         |                             |           |                          |                     |                      |
|                                       |                |              |                 |         |                             |           |                          |                     |                      |
|                                       |                |              |                 |         |                             |           |                          |                     |                      |
|                                       |                |              |                 |         |                             |           |                          |                     |                      |
|                                       |                |              |                 |         |                             |           |                          |                     |                      |
|                                       |                |              |                 |         |                             |           |                          |                     |                      |
|                                       |                |              |                 |         |                             |           |                          |                     |                      |
|                                       |                |              |                 |         |                             |           |                          |                     |                      |
|                                       |                |              |                 |         |                             |           |                          |                     |                      |
| Arquivos XML                          |                |              |                 |         |                             |           |                          |                     |                      |
| Filtrar por: Todos                    | NF-e           | Emitent      | e Cliente       | Produto | Transportadora Inutilização |           |                          |                     |                      |
|                                       |                | 1            | lipo de Arquivo |         | Identificação 🕴             |           | Nome do Arquivo          | Situação            | Arquivos Vinculados  |
|                                       |                |              |                 |         |                             |           |                          |                     |                      |
|                                       |                |              |                 |         |                             |           |                          |                     |                      |
|                                       |                |              |                 |         |                             |           |                          |                     |                      |
|                                       |                |              |                 |         |                             |           |                          |                     |                      |
|                                       |                |              |                 |         |                             |           |                          |                     |                      |
|                                       |                |              |                 |         |                             |           |                          |                     |                      |
|                                       |                |              |                 |         |                             |           |                          |                     |                      |
|                                       |                |              |                 |         |                             |           |                          |                     |                      |
|                                       | _              |              |                 |         |                             |           |                          |                     |                      |
| Importar Fechar                       |                |              |                 |         |                             |           |                          |                     |                      |
| NF-e                                  |                |              |                 |         | V l                         |           |                          |                     |                      |
|                                       |                | 0            | o <u>o</u> 🖸    | S       | 10                          |           |                          |                     | PT 🔺 🚾 🔐 📲 👪 🍤 11:34 |

| Emissor gratuito de Nota Fiscal Elatrônica (NE-a)                |                                                                | - <b>P</b> X                       |
|------------------------------------------------------------------|----------------------------------------------------------------|------------------------------------|
| Notas Fiscais Emitente Cadastros Sistema Aluda                   |                                                                |                                    |
| Emitente                                                         |                                                                |                                    |
| Razão Social: fiel empresa contabil Itda                         | CNPJ: 49.047.061/0001-01 IE: 000.000.000.                      | 000                                |
|                                                                  | Importação de Arquivos                                         |                                    |
|                                                                  |                                                                |                                    |
| Local do(s) arquivo(s):                                          |                                                                | Localizar                          |
| Arquivos TXT<br>Filtrar nor: Todos NE-e Emitente Cliente Produto | Transportadora                                                 |                                    |
|                                                                  | Tino de árquivo                                                | # Penistros                        |
|                                                                  |                                                                | wittgot to                         |
|                                                                  | 🧭 Abrir 📃 🔜                                                    |                                    |
|                                                                  |                                                                |                                    |
|                                                                  |                                                                |                                    |
|                                                                  |                                                                |                                    |
|                                                                  |                                                                |                                    |
|                                                                  |                                                                |                                    |
|                                                                  |                                                                |                                    |
|                                                                  |                                                                |                                    |
| 1                                                                |                                                                |                                    |
| Arquivos XML<br>Filtrar por: Todos NE-e Emitente Cliente Produto |                                                                |                                    |
| Tre de Arguno                                                    |                                                                | hacio Arguivas Vinguladas          |
| hpo de Ardano                                                    | Nome da pasta: C:\Users\Bouno\Deskton\EXPORTAÇÃO EMISSOR NEE 2 |                                    |
|                                                                  | Arguitures do Tipo: Todos os arguituros                        |                                    |
|                                                                  |                                                                |                                    |
|                                                                  | Abrir Cacelar                                                  |                                    |
|                                                                  |                                                                |                                    |
|                                                                  |                                                                |                                    |
|                                                                  |                                                                |                                    |
|                                                                  |                                                                |                                    |
|                                                                  |                                                                |                                    |
|                                                                  |                                                                |                                    |
| Importar Fechar                                                  |                                                                |                                    |
| NF-e                                                             |                                                                |                                    |
| 🛞 ၉ 🚞 🖸 🔯 🥱 😒                                                    |                                                                | PT 🔺 🛃 📴 att 🕼 11:35<br>25/03/2015 |

## 17. Selecionar todos os campos (Cliente, Produto e Transportadora).

| 🖗 Emissor g               | gratuito de N       | Nota Fiscal F  | letrônica (N | F-e)             |              |                                 |                          |                     |                       |
|---------------------------|---------------------|----------------|--------------|------------------|--------------|---------------------------------|--------------------------|---------------------|-----------------------|
| Notas Fiscais             | Emitente            | Cadastros      | Sistema      | Ajuda            |              |                                 |                          |                     |                       |
| Emitente                  |                     |                |              |                  |              |                                 |                          | 1000 C              |                       |
| Razao Soc                 | al: fiel empre      | esa contabil I | da           |                  |              |                                 | CNPJ: 49.047.061/0001-01 | IE: 000.000.000.000 |                       |
|                           |                     |                |              |                  |              | Imp                             | oortação de Arquivos     |                     |                       |
| Local da                  | (c) annument        | Culture        | relDounelDod | the STORTAC AC   | ENTERIOD NEE | 2                               |                          |                     | Lacolina              |
| LUCATUO                   | s) arquivo(         | 5). C. Doc     | s pruno pesa | NUD KAFOR I AGAG | LINESON NEL  | 2                               |                          |                     | Localizar             |
| - Arquivos<br>Filtrar por | TXT<br>r: III Todos |                | Emiter       | ote 🔽 Cliente    | Produto      | V Transportadora                |                          |                     |                       |
| I Sel                     | cionar todo         |                |              |                  |              |                                 |                          |                     |                       |
| 9                         | 101.01 00           | -              |              |                  |              | Tino da Arquisia                | Nome de Arceites         | •                   | # Degistres           |
|                           | - 1                 |                |              | Cliente          |              | Tipo de Arquivo                 | CLIENTE byt              | (T                  | # Registros           |
|                           | - 1                 |                | 1            | Produto          |              |                                 | PRODUTO.txt              |                     | 1                     |
| -                         |                     |                | 1            | Transpor         | tadora       |                                 | TRANSPORTADORA.txt       |                     | 1                     |
| Arquivos                  | : XML               |                |              |                  |              |                                 |                          |                     |                       |
| Filtrar por               | : 🗹 Todos           | NF-e           | Emiter       | ite 🔽 Cliente    | Produto      | 🗹 Transportadora 🔽 Inutilização |                          |                     |                       |
|                           |                     |                |              | Tipo de Arquivo  |              | Identificação 🛉                 | Nome do Arquivo          | Situação            | Arquivos Vinculados   |
| Importe                   | ar ) jech           | ar             |              |                  |              |                                 |                          |                     |                       |
| N                         |                     |                |              | -                |              |                                 |                          |                     |                       |
| <b>A</b>                  | e                   |                | 0            | 0 0              | S            |                                 |                          |                     | PT 🔺 🛃 🔐 .ill 🐚 11:35 |

| Emissor                                                 | ratuito de N                          | lota Fircal F  | letrônica / | (F-m)           |           |                    |                |                         |          |                                       |               | _ 7 ×     |
|---------------------------------------------------------|---------------------------------------|----------------|-------------|-----------------|-----------|--------------------|----------------|-------------------------|----------|---------------------------------------|---------------|-----------|
| Notas Fiscais                                           | Emitente                              | Cadastros      | Sistema     | Ajuda           |           |                    |                |                         |          |                                       |               |           |
| Emitente                                                | -                                     | -              | -           |                 |           |                    |                |                         |          |                                       |               |           |
| Razão Soci                                              | al: fiel empre                        | sa contabil It | da          |                 |           |                    |                | CNPJ: 49.047.061/0001-0 | 1 IE: 00 | 0.000.000.000                         |               |           |
|                                                         |                                       |                |             |                 |           |                    | Importação d   | de Arquivos             |          |                                       |               |           |
| Local do(                                               | e) armino(                            | · Cillear      | s Bruno IDe | ekton/EVDODT    |           | NEE 2              |                |                         |          |                                       |               | Localizar |
| Local do(                                               |                                       | . [a. josei    | a prano pe  | antop par ortin |           | 10 6 4             |                |                         |          | X                                     |               | Loconzur  |
| Filtrar por                                             | Todos                                 | ▼ NF-e         | Emite       | ente 🔽 Clie     | @ Importa | ção de Arquivos    |                |                         |          |                                       |               |           |
| Selec                                                   | celcionar todos importação concluída. |                |             |                 |           |                    |                |                         |          |                                       |               |           |
| 3/3 registros foram importados com sucesso. # Registros |                                       |                |             |                 |           |                    |                |                         |          |                                       |               |           |
|                                                         |                                       |                |             |                 |           |                    |                |                         |          |                                       |               | 1         |
|                                                         |                                       |                |             | Tra             |           |                    | 100            | 1%                      |          |                                       |               | 1         |
|                                                         |                                       |                |             |                 | Resumo da | s Operações:       |                |                         |          |                                       |               |           |
|                                                         |                                       |                |             |                 |           | Nome do Arguivo    | Identif. Reg.  | Situação do Reg.        | Campo    | Erro/Alerta                           |               |           |
|                                                         |                                       |                |             |                 | 0         | CLIENTE, txt       | 49047061000101 | Inserido                |          |                                       |               |           |
|                                                         |                                       |                |             |                 |           | PRODUTO.txt        | 123            | Inserido                |          |                                       |               |           |
|                                                         |                                       |                |             |                 |           | TRANSPORTADORA. DC | teste          | Insendo                 |          | · · · · · · · · · · · · · · · · · · · |               |           |
|                                                         |                                       |                |             |                 |           |                    |                |                         |          |                                       |               |           |
|                                                         |                                       |                |             | _               |           |                    |                |                         |          |                                       |               |           |
| Filtrar por                                             | Todos                                 | ▼ NF-e         | Emite       | ente 🔽 Clie     |           |                    |                |                         |          |                                       |               |           |
|                                                         |                                       |                |             | Tino de Arai    |           |                    |                |                         |          |                                       | Arguivos Ving | lados     |
|                                                         |                                       |                |             | npo de reide    |           |                    |                |                         |          |                                       | Arquivos filo | 10003     |
|                                                         |                                       |                |             |                 |           |                    |                |                         |          |                                       |               |           |
|                                                         |                                       |                |             |                 | Sucess    | o 🔥 Alerta 🚱 Erro  |                |                         |          |                                       |               |           |
|                                                         |                                       |                |             |                 |           | -                  | En En          | ther                    |          |                                       |               |           |
|                                                         |                                       |                |             | _               |           |                    |                |                         |          |                                       |               |           |
|                                                         |                                       |                |             |                 | <u> </u>  |                    |                |                         | _        |                                       |               |           |
|                                                         |                                       |                |             |                 |           |                    |                |                         |          |                                       |               |           |
|                                                         |                                       |                |             |                 |           |                    |                |                         |          |                                       |               |           |
|                                                         |                                       |                |             |                 |           |                    |                |                         |          |                                       |               |           |
| Importa                                                 | Eacha                                 |                |             |                 |           |                    |                |                         |          |                                       |               |           |
| Linporta                                                |                                       | <u> </u>       |             |                 |           |                    |                |                         |          |                                       |               |           |
| NF-e                                                    |                                       | Table 1        |             | -               | -         | 1200               |                |                         | _        | _                                     |               |           |
| <b>1</b>                                                | e                                     |                | 0           | 0               | 0         | S 🧭                |                |                         |          |                                       | PT 🔺 📴 🛱 -    | 11:36     |

Após o passo 17 a versão 3.10 estará instalada e pronta para uso. Consulte manual com campos adicionados a esta nova versão. Elaborado por:

## **BRUNO GOMES SANTOS**

- bruno.gomes@fielcontabil.com.br
- (11) 2463-9708
- (11) 97305-8921 (Fiel)
  - bruno\_gomess

# ELISANGELA CASSIA SANTOS

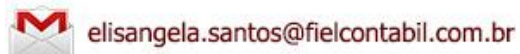

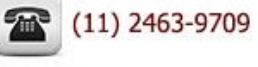

- (11) 97305-8921 (Fiel)
  - elisangeladepaula76